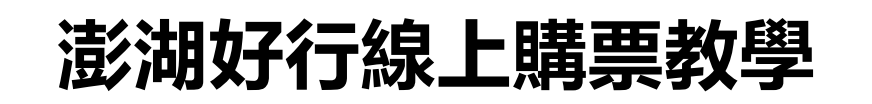

## 澎湖好行線上購票

# 操作手冊

## 2020.07.30 V.2

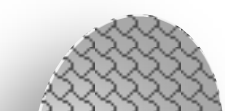

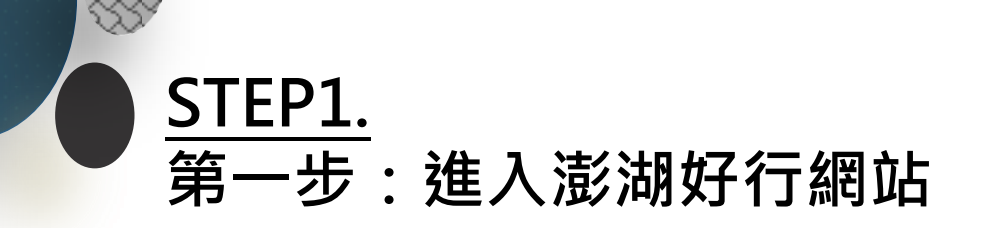

### 網址: <u>https://www.penghufuneasy.com.tw/penghufuneasy/</u>

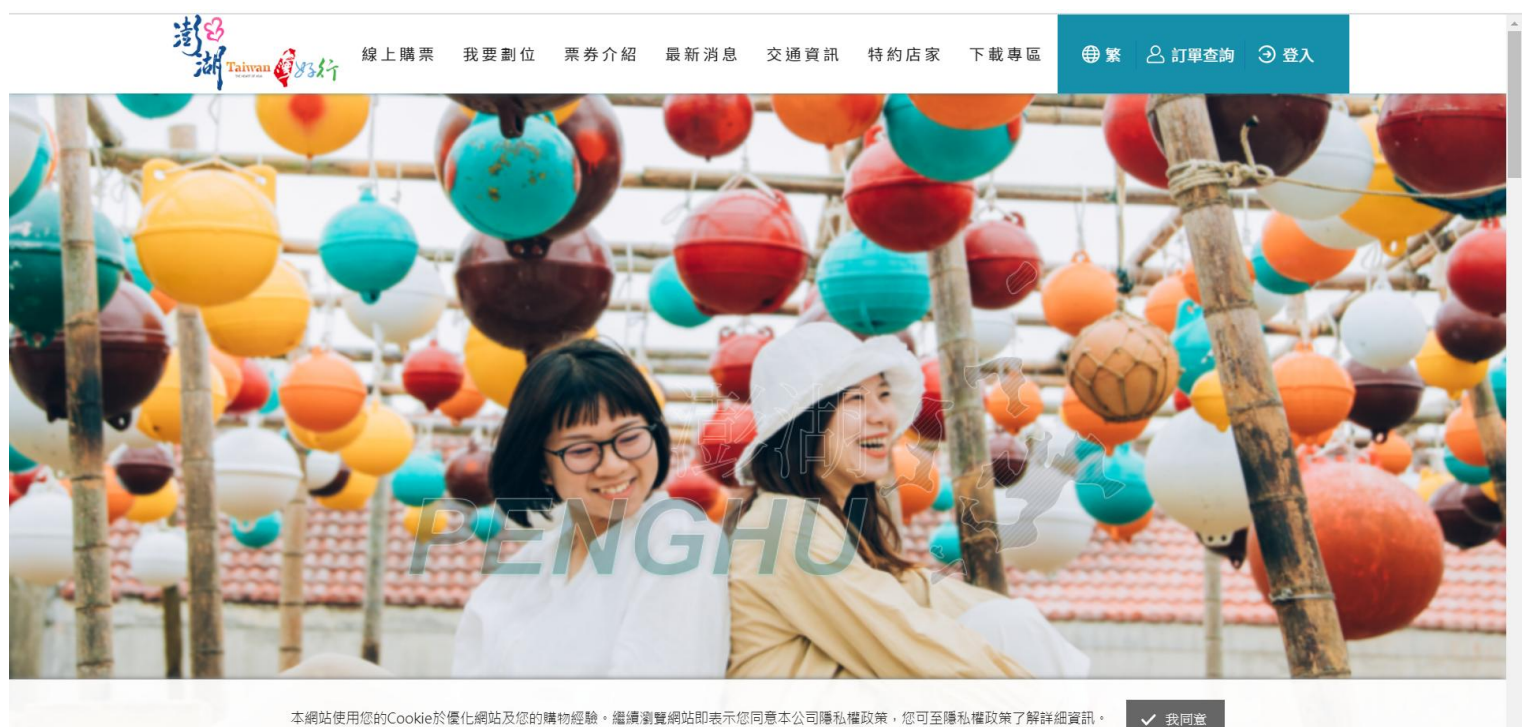

本網站使用您的Cookie於優化網站及您的購物經驗。繼續瀏覽網站即表示您同意本公司隱私權政策,您可至隱私權政策了解詳細資訊

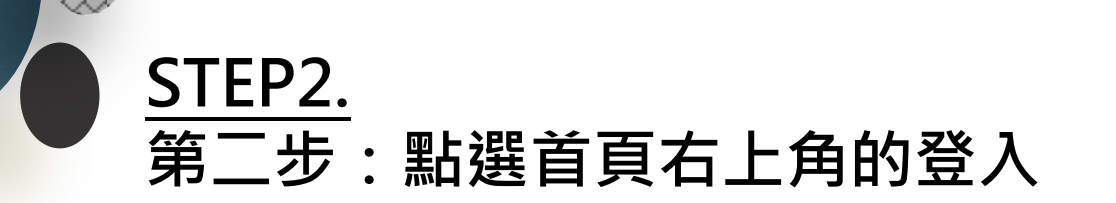

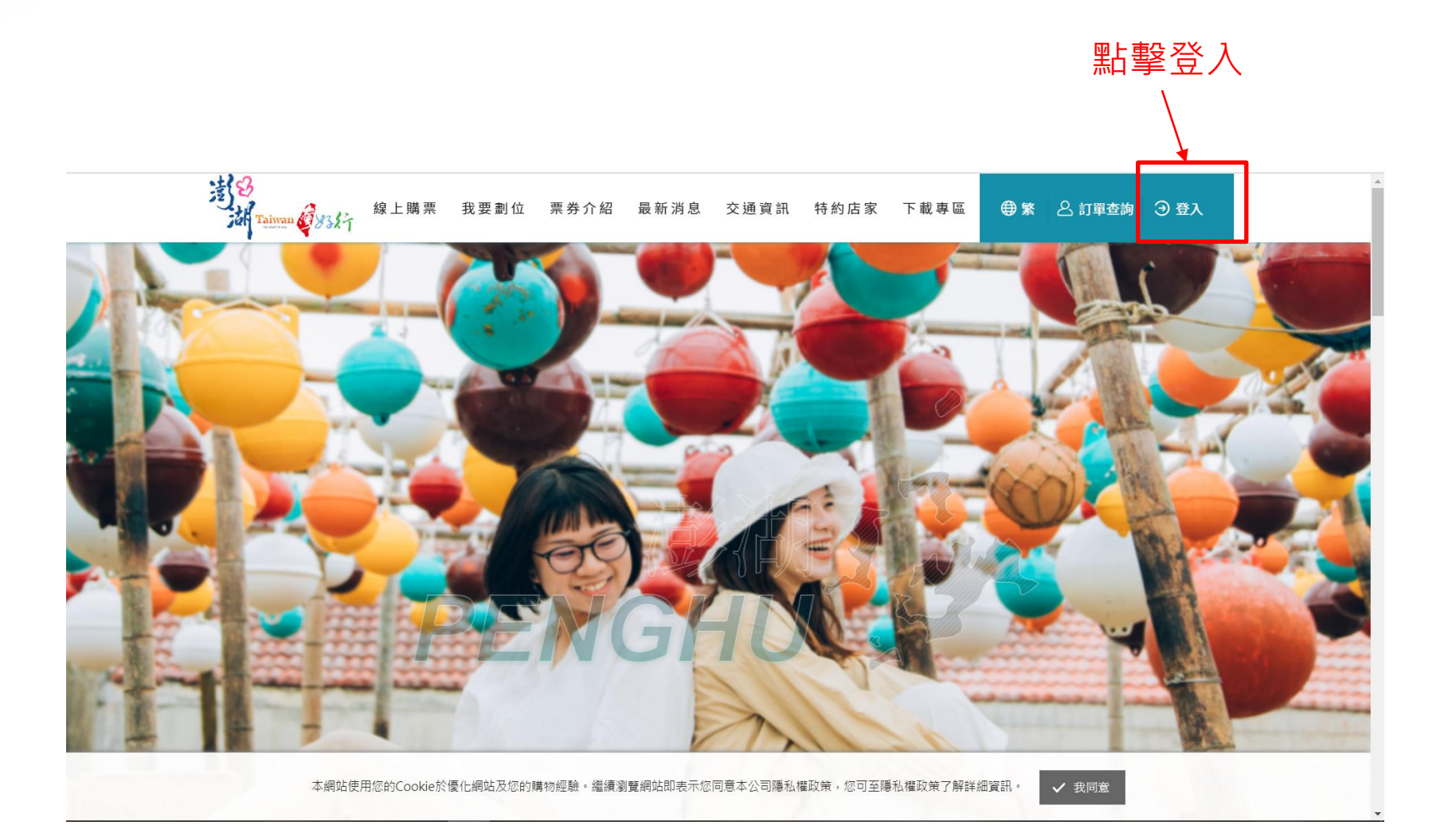

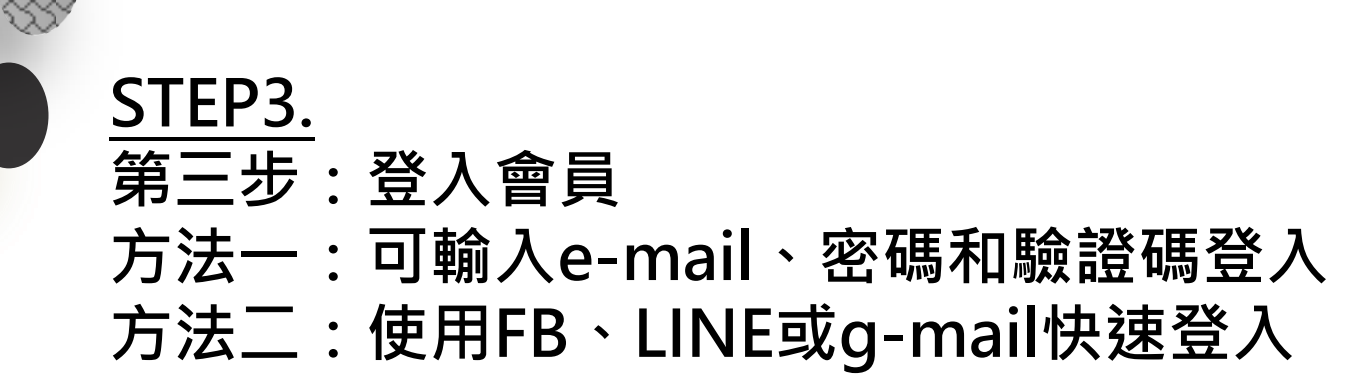

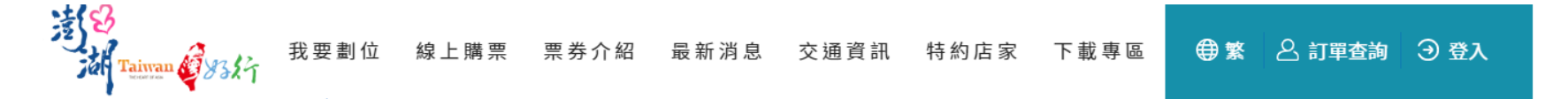

🕋 首頁 / 會員中心 / 會員登入

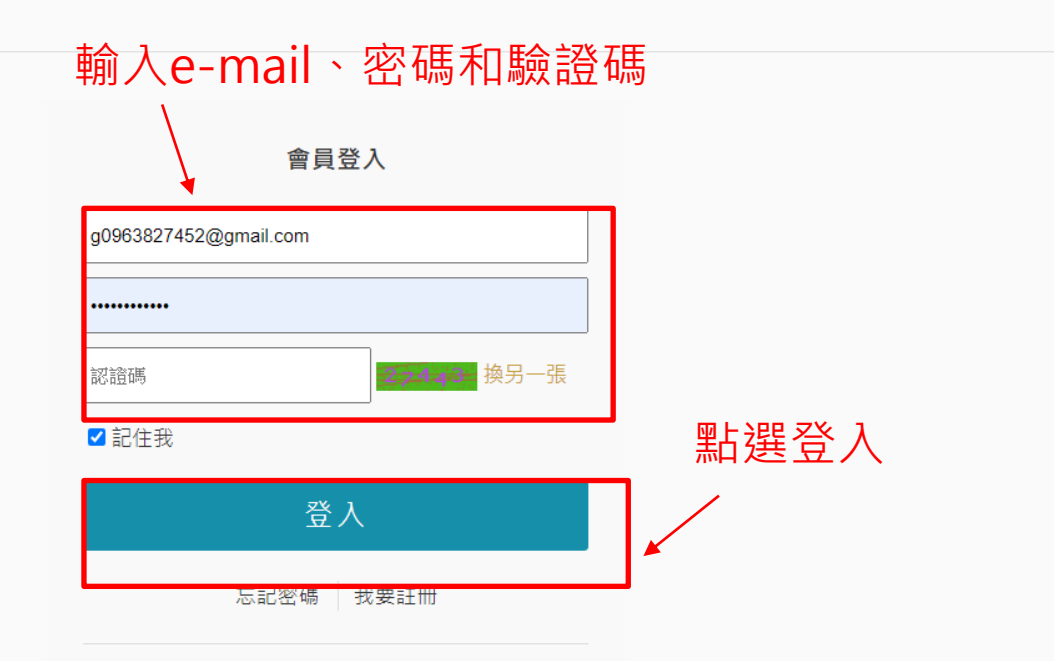

或使用其他帳號登入/註冊

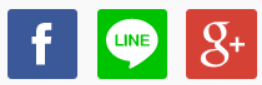

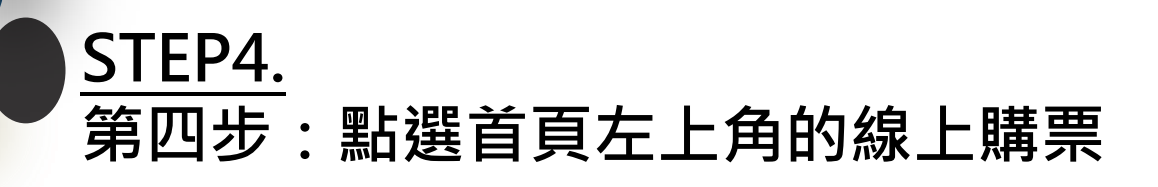

SS

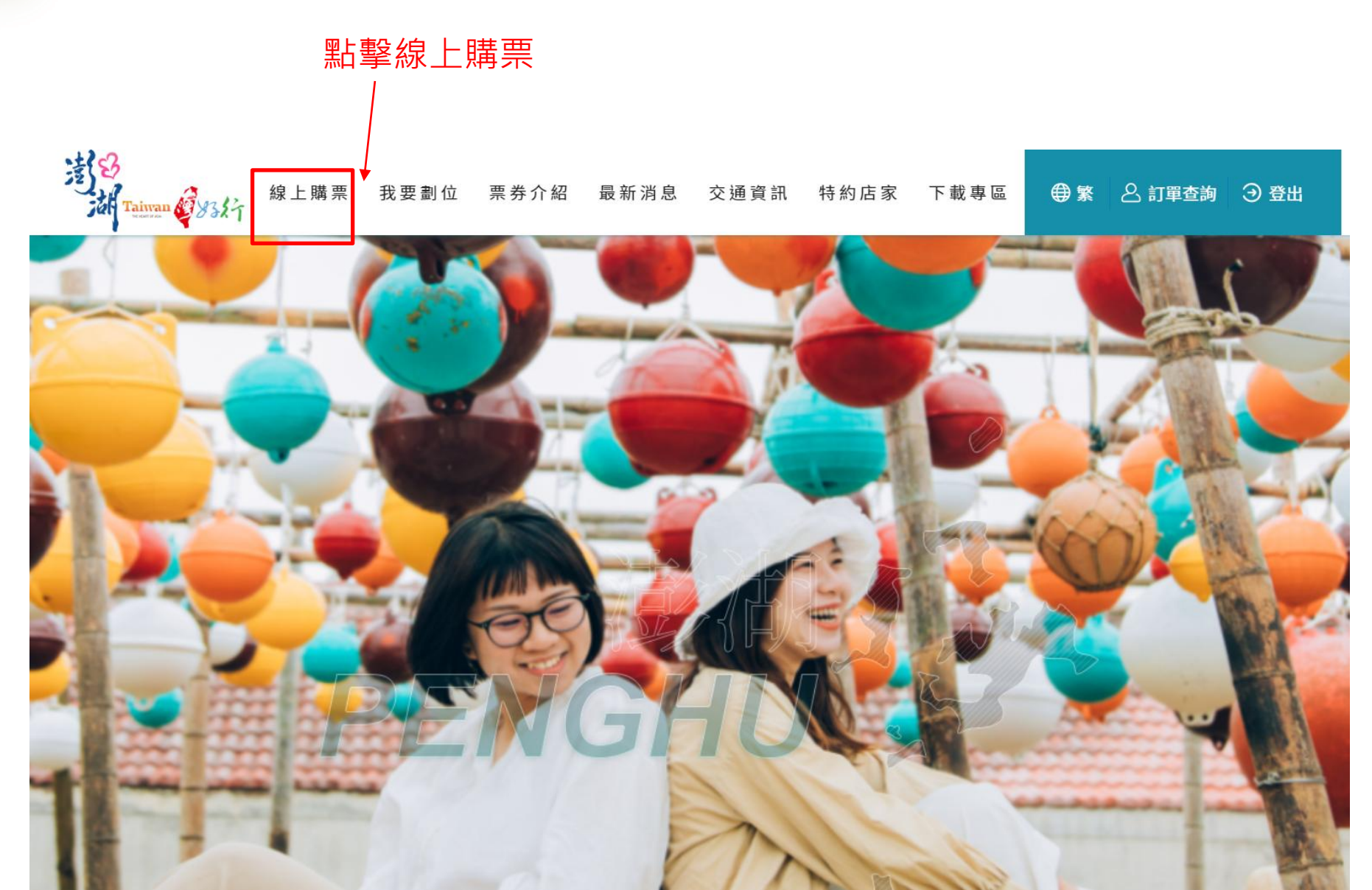

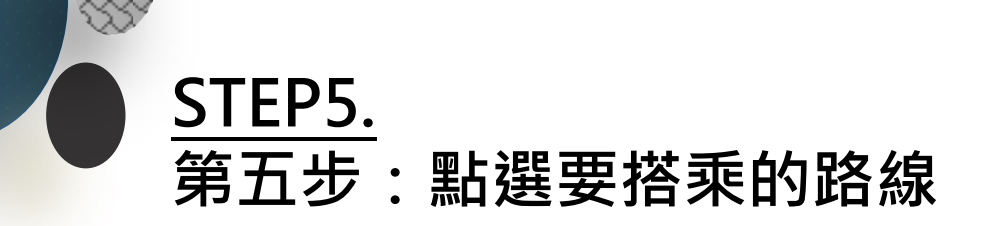

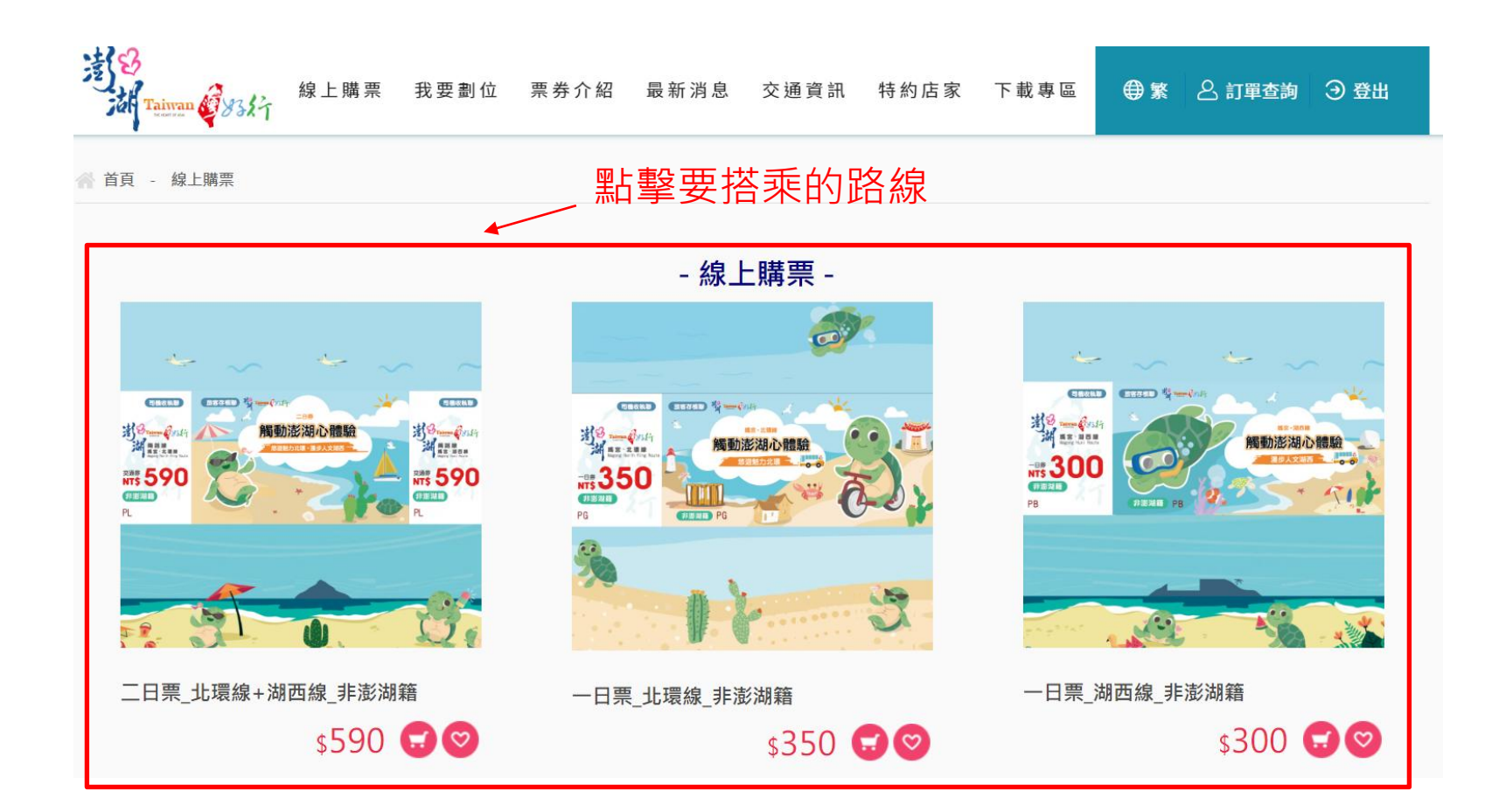

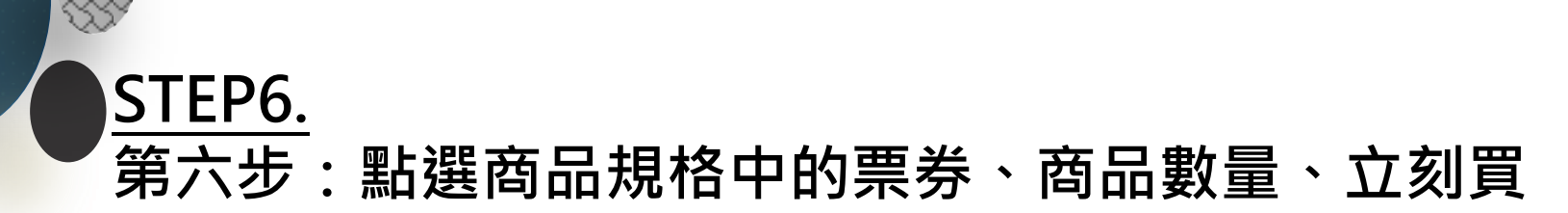

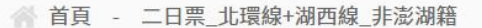

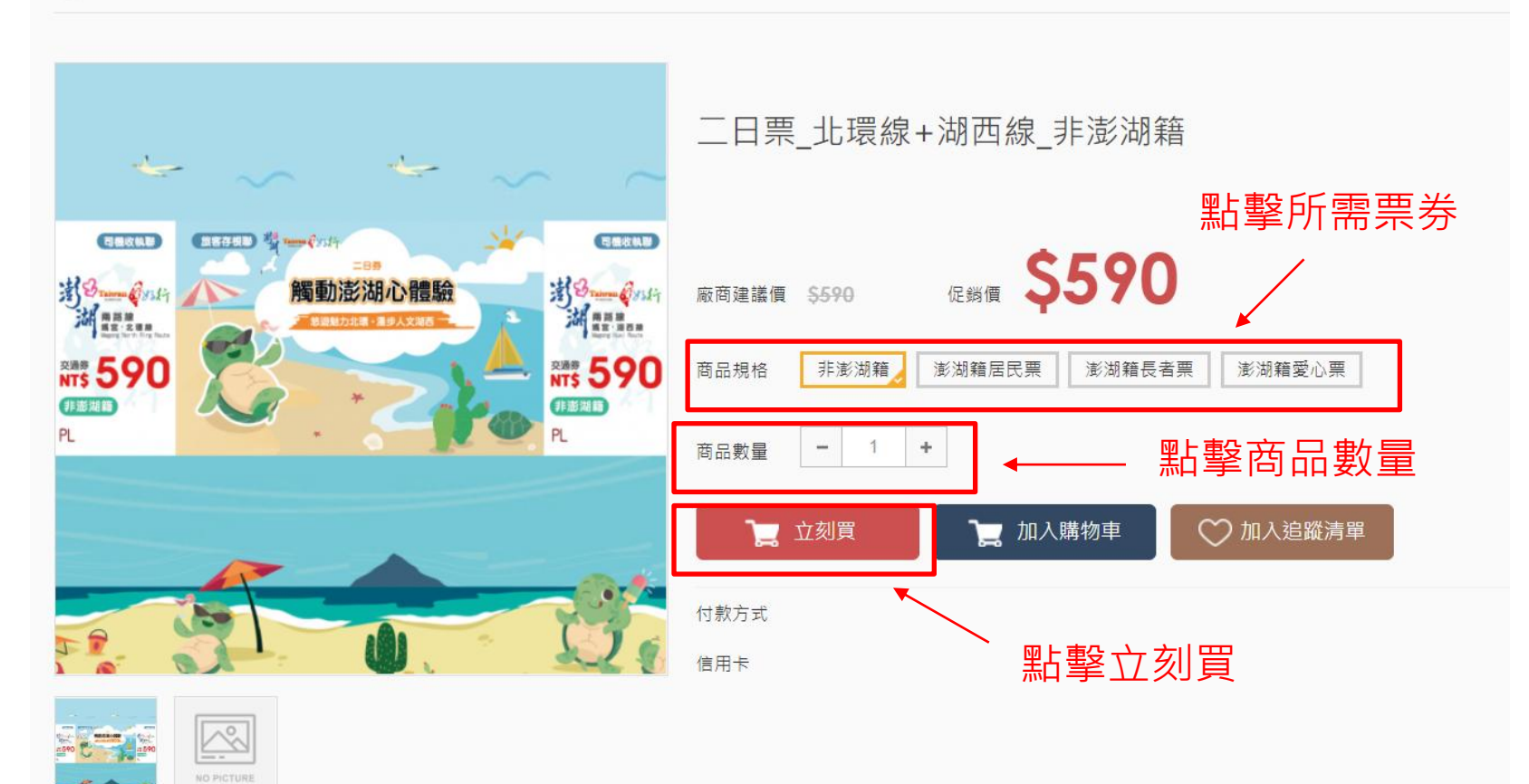

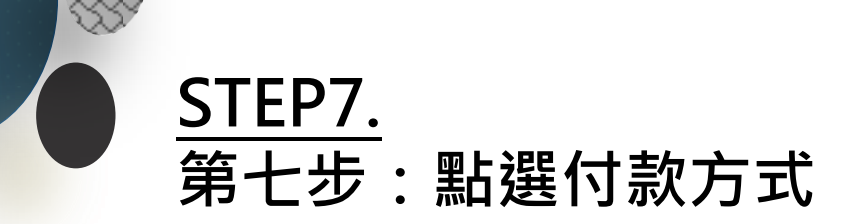

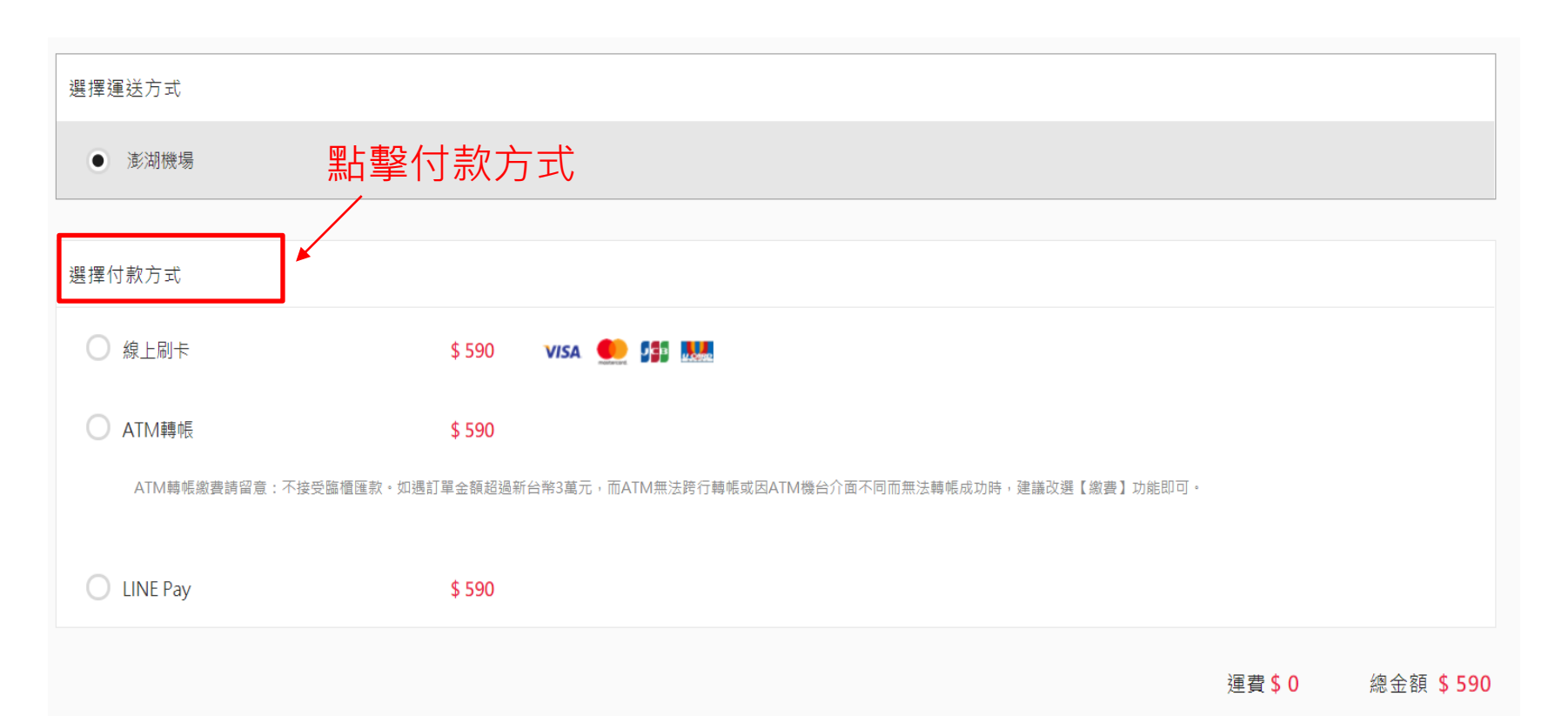

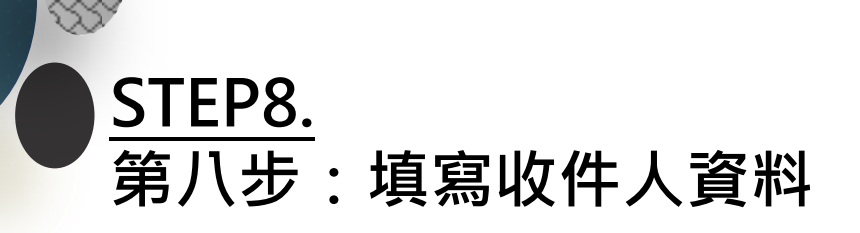

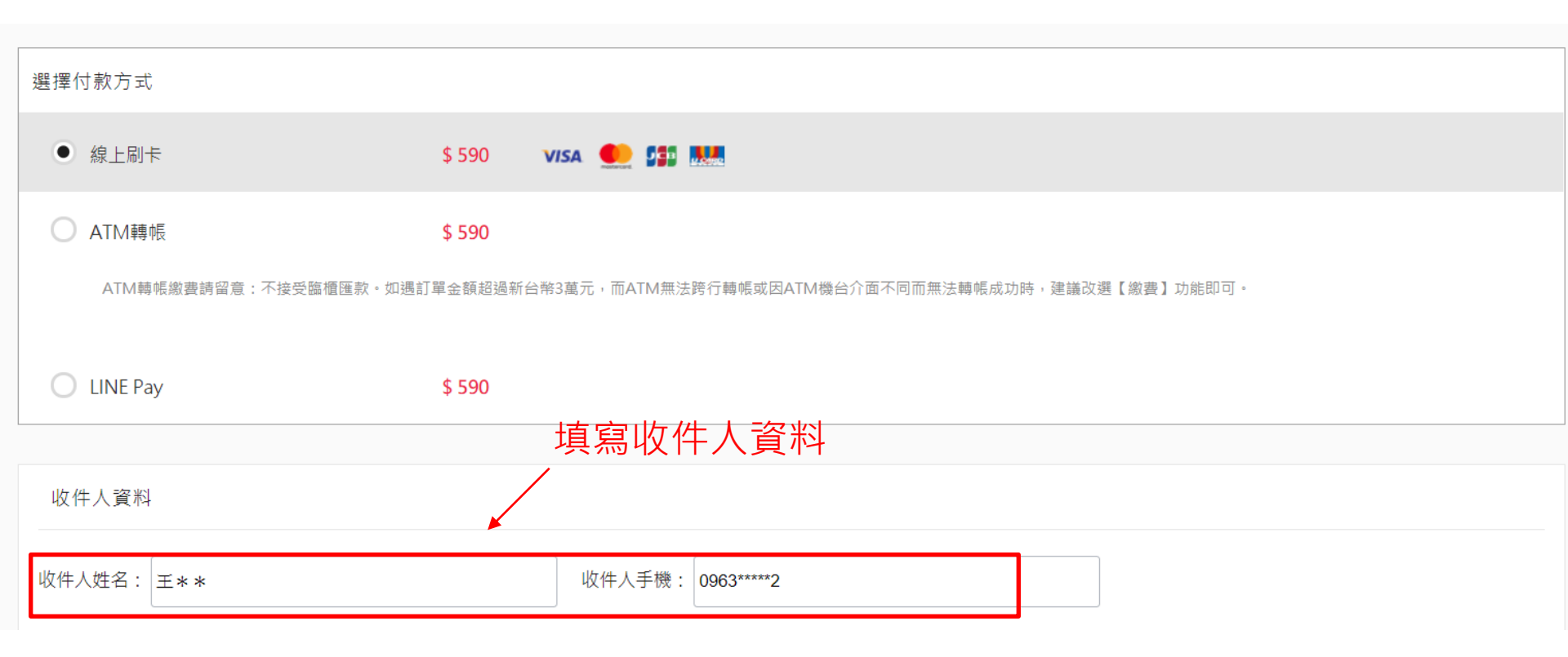

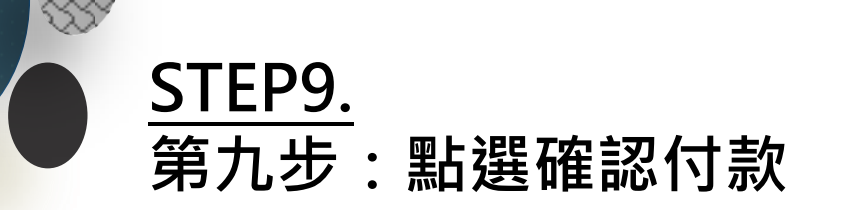

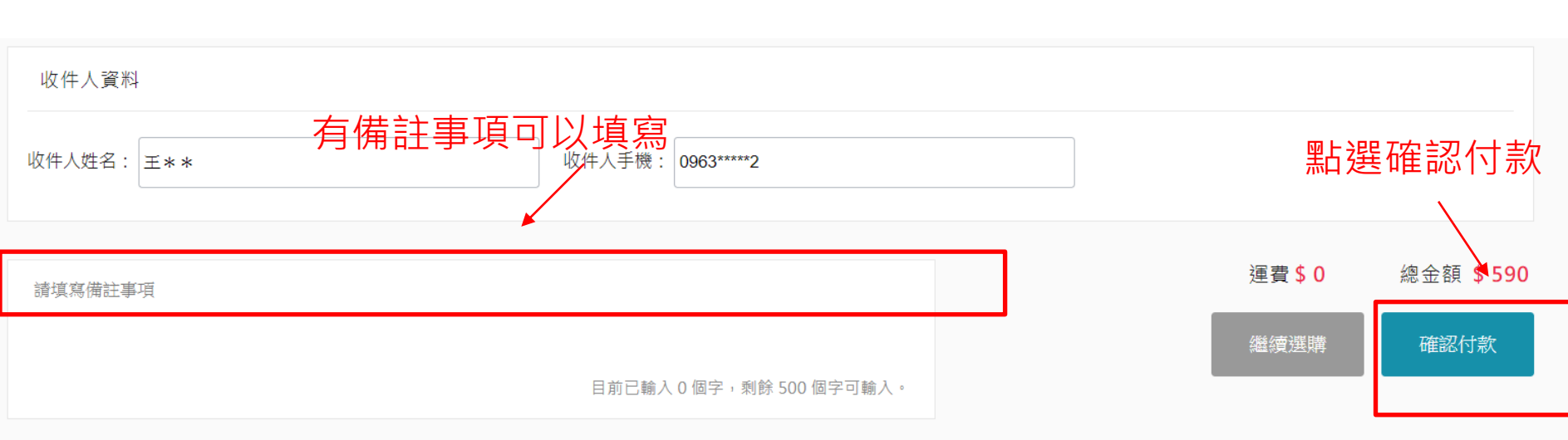

#### 下單前請先詳閱 <u>購物須知</u>

### <u>STEP10.</u> 第十步:確認訂單資訊、填寫信用卡資訊、勾選我已閱讀及確 認送出(線上刷卡)

w

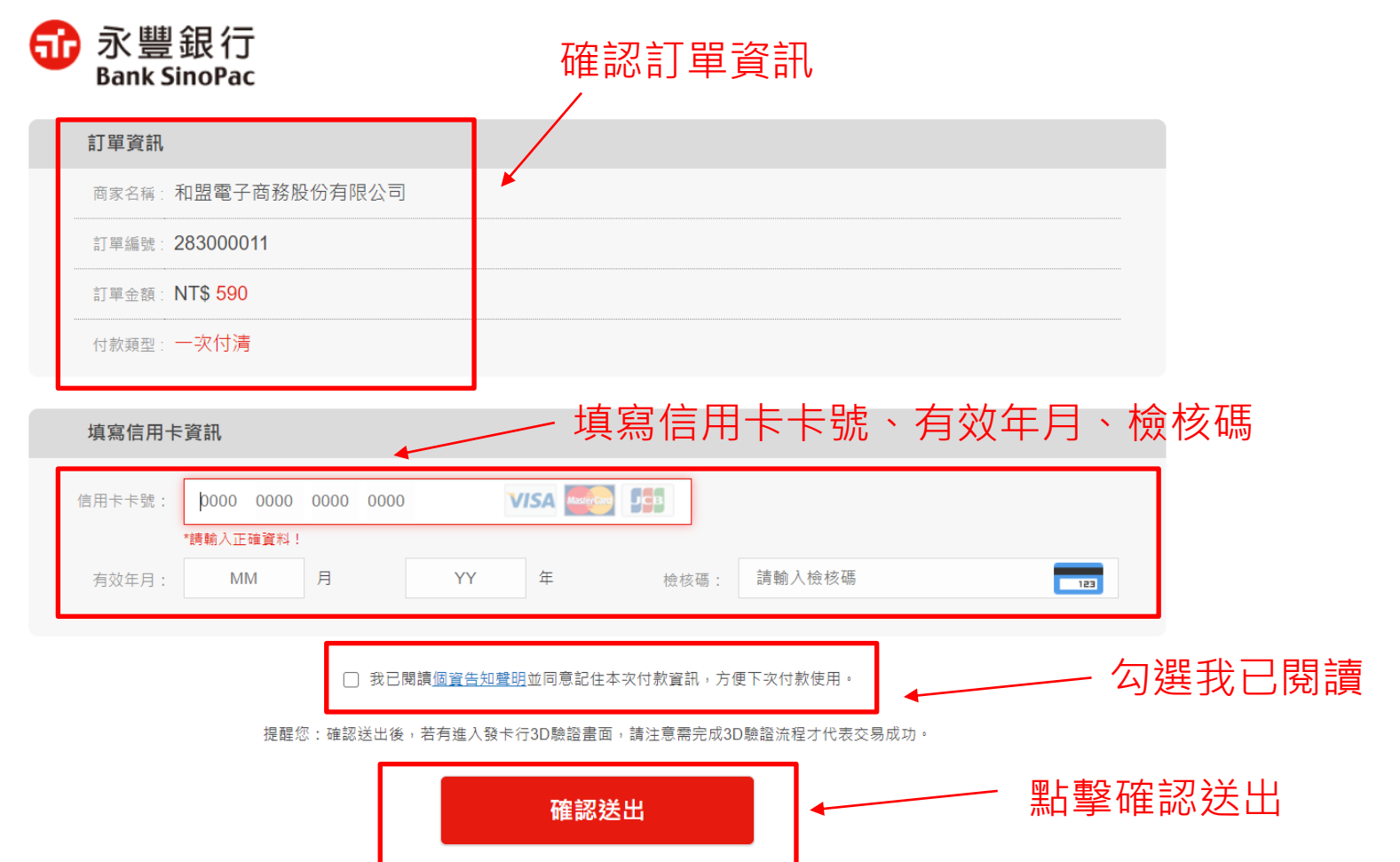

10

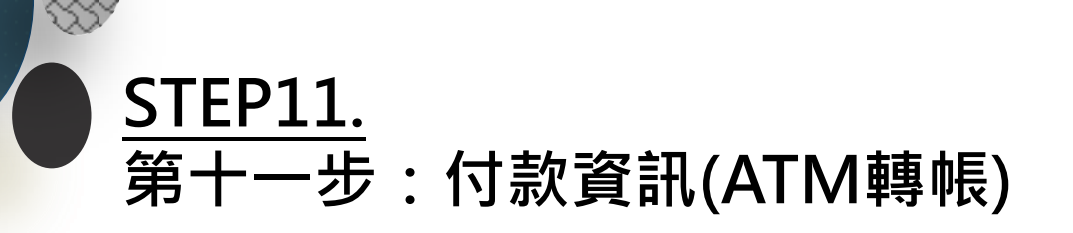

| 付款人資料                                                                                                    | 收件人資料                                  |
|----------------------------------------------------------------------------------------------------|----------------------------------------|
| 付款人: 王* *<br>電子郵件: g09638*****@***.com 付款資訊                                                              | 收件人: 王 * *<br>聯絡電話: 0963****2<br>送貨地址: |
| 付款資訊                                                                                                    |                                        |
| ATM轉帳                                                                                                    |                                        |
| 付款方式: ATM                                                                                                |                                        |
| 轉帳銀行: 013 國泰世華                                                                                           |                                        |
| 轉帳帳號: 50692008022066 (此轉帳帳號僅提供本次交易使用)                                                                    |                                        |
| 轉帳金額: 590 元 (ATM 虛擬帳號繳費請留意:不接受臨櫃匯款。如遇訂單金額超過新台幣 3 萬元,而 ATM 無法跨行轉帳或因 ATM 機台介面不同而無法轉帳成功時,建議改選<br>【繳費】功能即可。) |                                        |
| 繳款期限: 2020/08/02 (若未在繳費期限完成,訂單便會自動取消)                                                                    |                                        |

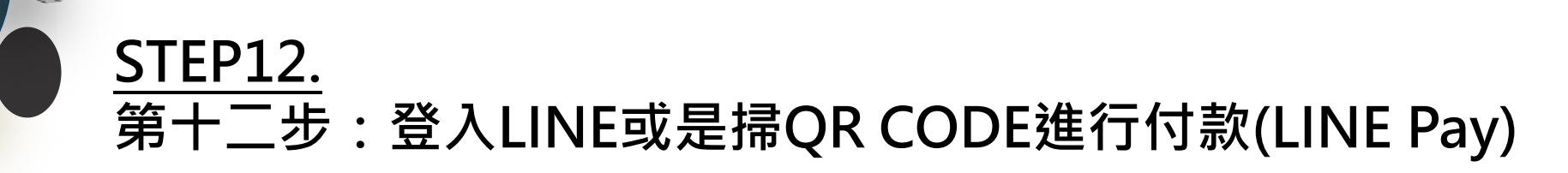

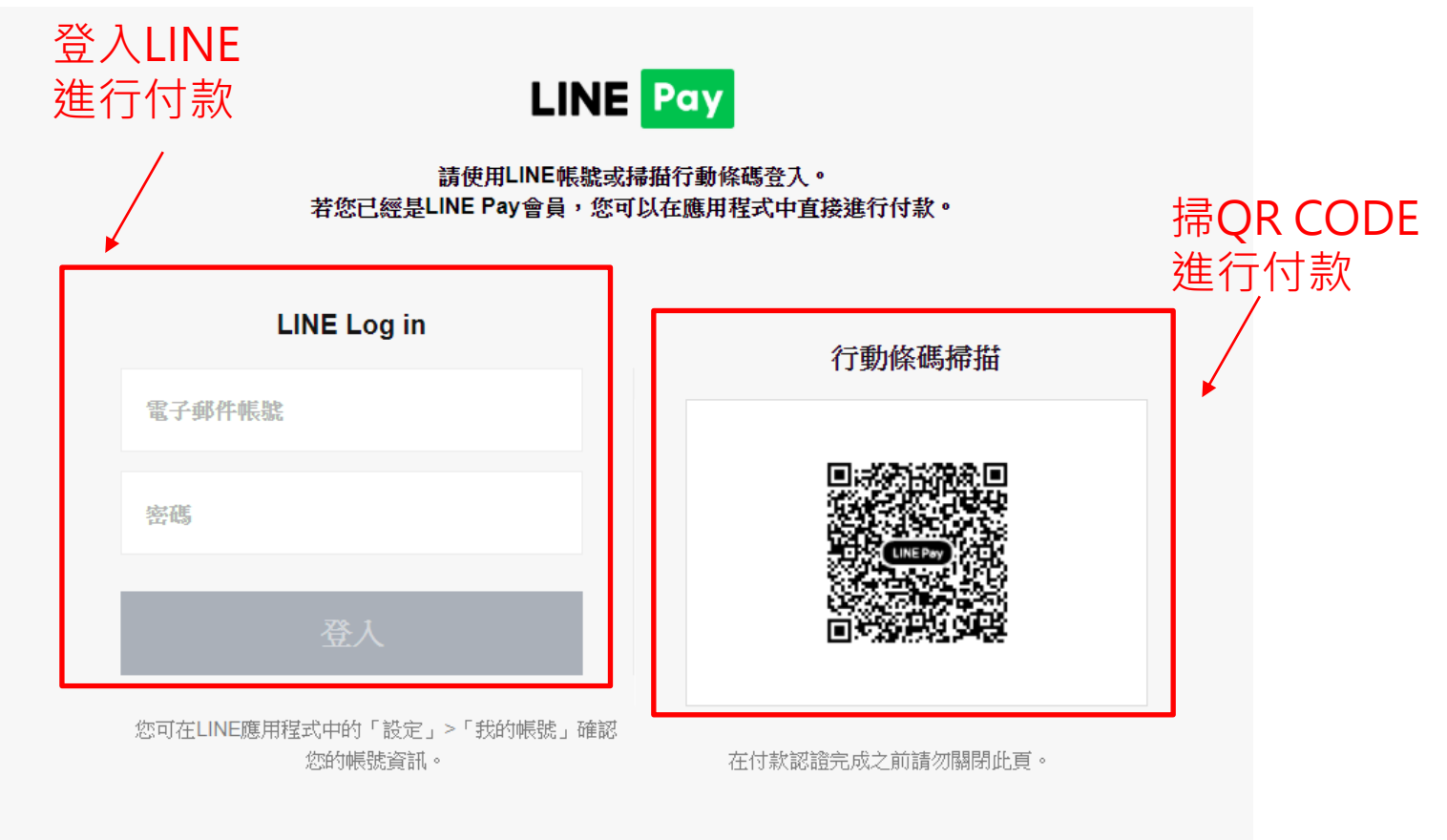

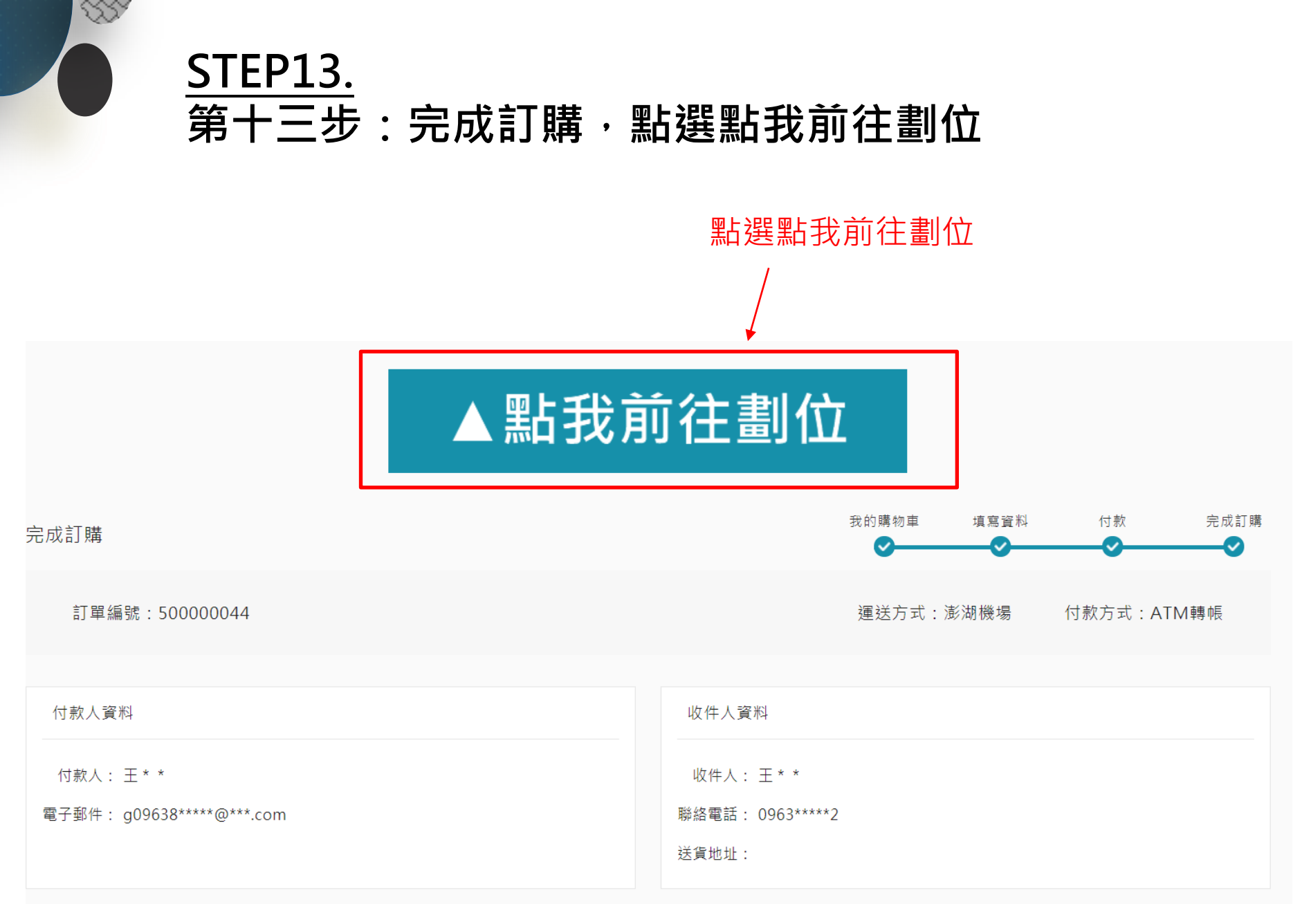